# Fiche Technique

# Iettre de l'ordre dans le menu de démarrage Mettre de l'ordre dans le menu de démarrage avec Windows 7

sociation loi 1901

er Informatique

Siège Ballan-Miré

# Présentation du problème

A chaque fois que vous ajoutez un logiciel vous avez droit à :

- Un raccourci sur le bureau
- Un lancement rapide ( à éviter le plus souvent)
- Un nouveau répertoire dans le menu Démarrer
- Un ou plusieurs raccourcis.

Regardez ce que cela va donner au bout d'un certain temps. Le menu Démarrer est devenu illisible.

| ganiser 🔻 Inclure dans | la biblioth | neque ▼ Partager avec ▼ Graver       | Nouveau dossier                     | ••• • 🚺 (                          |
|------------------------|-------------|--------------------------------------|-------------------------------------|------------------------------------|
| AIVM37                 | *           | 🕌 ABBYY FineReader 7.0               | la Accessoires                      | 🕌 AceMoney Lite                    |
| BI_JT_DOC              |             | 퉬 Acronis                            | 퉬 Advanced Installer 7.5.1          | Applications I.R.I.S               |
| BI_JT_PDF              |             | 鷆 Audio Related Programs             | 퉬 Audiograbber                      | 🕌 CamStudio                        |
| 📄 Boursorama           |             | \mu CDBurnerXP                       | 📙 CDex                              | UtePDF                             |
| j Delphi               |             | \mu Démarrage                        | \mu DivX Plus                       | \mu Dragon NaturallySpeaking 9.5   |
| Documents              |             | 鷆 Driver Genius Professional Edition | \mu Express Scribe                  | 🕌 FileZilla FTP Client             |
| Factures-Relevés       |             | 鷆 Free Screen To Video               | 鷆 Free Video Joiner                 | ] Jeux                             |
| 📄 Famille              |             | 📔 ma-config.com                      | MAGIX                               | ] Maintenance                      |
| 📄 Humour               |             | McAfee Security Scan Plus            | Microsoft ICE                       | Microsoft Office                   |
| 🔤 Images               |             | Microsoft Office Live Add-in         | Microsoft Silverlight               | Microsoft SQL Server 2008          |
| 🔒 LoyersJean           | =           | Mozilla Firefox                      | MyPaint -                           | NCH Software Suite                 |
| MesCD                  |             | Nero                                 | NetDrive                            | NVIDIA Corporation                 |
| 🎝 Musique              |             | Nvu                                  | DpenOffice.org 3.2                  | Outils d'administration            |
| SiteAIVMsurSATA        |             | PC Inspector File Recovery           | PhotoFiltre                         | PhotoFiltre Studio X               |
| Téléchargements        |             | PHP 5                                | Smart Data Recovery                 | Sony Ericsson                      |
| 🛃 Vidéos               |             | SoundTap Streaming Audio Recorder    | SUPER © Version 2010.bld.39 (Oct 24 | Tablet PC                          |
| 📄 Voyages              |             | TomTom                               | VDownloader 1.13                    | VideoLAN                           |
| Word                   |             | Windows Live                         | WinZip                              | XnView                             |
|                        |             | Adobe Reader 9                       | Apple Software Update               | Audacity 1.3 Beta (Unicode)        |
| Groupe résidentiel     |             | Belarc Advisor                       | CDBurnerXP                          | A Eraser                           |
|                        |             | 🗩 LogMeIn                            | 📾 Media Center                      | Microsoft Default Manager          |
| Ordinateur             |             | Microsoft Fix it Center              | Microsoft Money 2007                | Microsoft Reader                   |
| 🍒 System (C:)          |             | Microsoft Security Essentials        | Microsoft SharedView                | Microsoft Visual Web Developer 200 |
| 👦 Documents (D:)       |             | Microsoft Web Platform Installer     | PowerpointImageExtractor V1.2       | Sidebar                            |
|                        | -           |                                      |                                     |                                    |

#### Dans quel répertoire se trouve ce démarrage

Il est possible de mettre un peu d'ordre et de lisibilité en créant des répertoires génériques qui vont permettre de classer tous les répertoires. Pour les manipulations qui suivent vous devez faire afficher les dossiers cachés (voir les fiches correspondantes, Windows toutes versions).

Ouvrez C :  $\rightarrow$  ProgramData  $\rightarrow$  Microsoft  $\rightarrow$  Windows  $\rightarrow$  Start Menu  $\rightarrow$  Programs

#### Que faire dans ce répertoire que vous venez d'ouvrir.

Créez des répertoires génériques : Système, Bureautique, Maintenance, Multimédia, Internet.

Si vous connaissez un peu vos logiciels, il devient alors facile de mettre chacun des logiciels dans l'une des rubriques génériques ci-dessus par un simple Glisser- Déplacer.

Les répertoires qui ne doivent <u>JAMAIS</u> être déplacés sont : Accessoires, Démarrage, Jeux, Outils d'administration. Ces répertoires ont été crées par Windows lui-même et non pas par l'installation des logiciels. Laissez aussi en place Windows Live si ce dossier a été créé.

Voilà ce qu'est devenu le répertoire ci-dessus après avoir fait le ménage.

| Accessoires     | 🌗 Bureautique | 🌗 Démarrage               |
|-----------------|---------------|---------------------------|
| 퉬 Developpement | ] Internet    | 🌗 Jeux                    |
| 퉬 Maintenance   | 🕕 Multimédia  | 퉬 Outils d'administration |
| 퉬 Système       | 📗 Tablet PC   | 퉬 Windows Live            |

Et voici les contenus des répertoires génériques créés, après avoir glisser les dossiers ou les raccourcis..

| Maintenance                             |                    |                     |                             |
|-----------------------------------------|--------------------|---------------------|-----------------------------|
| 🎉 Driver Genius Professional Edition    | 27/07/2010 08:56   | Dossier de fichiers |                             |
| 퉬 McAfee Security Scan Plus             | 15/06/2010 06:50   | Dossier de fichiers |                             |
| 퉬 PC Inspector File Recovery            | 28/03/2010 10:07   | Dossier de fichiers |                             |
| 퉬 Smart Data Recovery                   | 28/03/2010 09:18   | Dossier de fichiers |                             |
| 🛃 Assistance à distance Windows         | 14/07/2009 06:42   | Raccourci           | 2 Ko                        |
| ᡖ Créer un disque de réparation système | 14/07/2009 06:42   | Raccourci           | 2 Ko                        |
| 훩 Sauvegarder et restaurer              | 14/07/2009 06:42   | Raccourci           | 2 Ko                        |
| Système                                 |                    |                     |                             |
| 🍌 Acronis                               | CDBurnerXP         | 🌗 Cu                | tePDF                       |
| 퉬 ma-config.com                         | ] Nero             | 🌗 Ne                | tDrive                      |
| NVIDIA Corporation                      | ] WinZip           | 🔊 Bel               | arc Advisor                 |
| 📆 CDBurnerXP                            | 😭 Eraser           | 📻 Mi                | crosoft Default Manager     |
| 💦 Microsoft Fix it Center               | 💥 Microsoft Reader | 🚮 Mi                | crosoft Security Essentials |
| 🔝 Microsoft Web Platform Installer      | 📄 Sidebar          | 🛃 Wi                | ndows Anytime Upgrade       |
| 📷 Windows Fax and Scan                  |                    |                     |                             |
| Bureautique                             |                    |                     |                             |
| 鷆 AceMoney Lite                         | 22/10/2010 16:14   | Dossier de fichiers |                             |
| 퉬 Dragon NaturallySpeaking 9.5          | 26/11/2009 08:54   | Dossier de fichiers |                             |
| 퉬 Microsoft Office                      | 15/07/2010 22:34   | Dossier de fichiers |                             |
| 퉬 OpenOffice.org 3.2                    | 08/06/2010 16:07   | Dossier de fichiers |                             |
|                                         |                    |                     |                             |

Microsoft Money 2007

27/11/2009 14:54

Raccourci

2 Ko

#### Fiche Technique

#### Windows live 📸 Windows Live Contrôle parental Windows Live FolderShare 🗊 Windows Live Mail 😥 Windows Live Mesh 😤 Windows Live Messenger 📕 Windows Live Movie Maker Windows Live Photo Gallery Nindows Live Writer Multimédia ABBYY FineReader 7.0 Applications I.R.I.S Audio Related Programs Audiograbber CamStudio CDex DivX Plus Express Scribe 📗 Free Screen To Video 📗 Free Video Joiner MAGIX Microsoft ICE 📗 MyPaint NCH Software Suite PhotoFiltre PhotoFiltre Studio X Sony Ericsson SoundTap Streaming Audio Recorder SUPER © Version 2010.bld.39 (Oct 24... 📗 TomTom VDownloader 1.13 VideoLAN XnView 📥 Adobe Reader 9 Apple Software Update Audacity 1.3 Beta (Unicode) 🗊 Media Center PowerpointImageExtractor V1.2 📷 Switch Sound File Converter 🔚 Visionneuse Microsoft Office Power... 🛒 Windows DVD Maker 😭 Windows Media Player 減 XPS Viewer

#### **Développement**

| 퉬 Advanced Installer 7.5.1                | 25/02/2010 18:18 | Dossier de fichiers |      |
|-------------------------------------------|------------------|---------------------|------|
| 퉬 Microsoft SQL Server 2008               | 22/12/2009 07:34 | Dossier de fichiers |      |
| 🌗 Nvu                                     | 04/10/2010 07:45 | Dossier de fichiers |      |
| 🔊 Microsoft Visual Web Developer 2008 Exp | 22/12/2009 07:43 | Raccourci           | 2 Ko |

Le menu de Démarrage a déjà pris une meilleure allure.

#### Dans tout ce qui suit JT est le nom de l'utilisateur ( à remplacer par le votre)

# Comment poursuivre le ménage

| 😋 🔵 🗢 🗾 « System (C:) 🕨 Ut   | ilisateurs 🕨 JT 🕨 AppData 🕨 Roami | ng ▶ Microsoft ▶ Windows ▶ | Menu Démarrer 🕨 Programmes 🕨 |
|------------------------------|-----------------------------------|----------------------------|------------------------------|
| Faites exactement la même c  | chose, avec les mêmes noms        | de dossiers génériques     |                              |
| Vous pouvez arriver à ceci : |                                   | • •                        |                              |
|                              | 14/07/2000.05.42                  | Description de Calciera    |                              |

| Accessoires               | 14/07/2009 06:42 | Dossier de fichiers |
|---------------------------|------------------|---------------------|
| 🌗 Démarrage               | 28/10/2010 06:54 | Dossier de fichiers |
| 🌗 Maintenance             | 14/07/2009 06:37 | Dossier de fichiers |
| 퉬 Multimédia              | 05/11/2010 07:35 | Dossier de fichiers |
| 퉬 Outils d'administration | 03/08/2010 14:00 | Dossier de fichiers |
| 퉬 Système                 | 05/11/2010 07:36 | Dossier de fichiers |
| 🌗 Internet                | 05/11/2010 07:37 | Dossier de fichiers |
|                           |                  |                     |

Là encore nous allons analyser le contenu des dossiers créés ou déjà existants comme « Maintenance »

# Fiche Technique

#### Maintenance

| 퉬 Defraggler       | 25/07/2010 16:34 | Dossier de fichiers |      |
|--------------------|------------------|---------------------|------|
| 🌗 Recuva           | 23/12/2009 10:37 | Dossier de fichiers |      |
| 퉬 Revo Uninstaller | 21/10/2010 08:22 | Dossier de fichiers |      |
| 퉬 Unlocker         | 28/06/2010 18:17 | Dossier de fichiers |      |
| 🔊 Aide et support  | 14/07/2009 06:37 | Raccourci           | 1 Ko |
| 🗊 Spotify          | 18/01/2010 07:02 | Raccourci           | 1 Ko |

#### Internet

| Freecorder Google Chrome Internet Explorer | 08/04/2010 16:37<br>25/06/2010 17:25<br>25/11/2009 18:03 | Dossier de fichiers<br>Dossier de fichiers<br>Raccourci | 2 Ko |
|--------------------------------------------|----------------------------------------------------------|---------------------------------------------------------|------|
| Multimédia                                 |                                                          |                                                         |      |

| 퉬 Audiograbber         | 26/11/2009 06:48 | Dossier de fichiers |  |
|------------------------|------------------|---------------------|--|
| 퉬 MyPaint              | 07/06/2010 06:35 | Dossier de fichiers |  |
| 퉬 PhotoFiltre          | 23/12/2009 06:22 | Dossier de fichiers |  |
| 퉬 PhotoFiltre Studio X | 26/11/2009 14:31 | Dossier de fichiers |  |
|                        |                  |                     |  |

#### Système

Dropbox28/10/2010 06:40Dossier de fichiersLes dossiers Accessoires et Outils d'administration n'ont pas été modifiés, volontairement.De même que Démarrer, Jeux et Windows Live

# Voici maintenant le menu Démarrer.

| K Microsoft Office Outlook 2007         |                              | Sans titre 2                                |                              |
|-----------------------------------------|------------------------------|---------------------------------------------|------------------------------|
| 🥏 Windows Live Mail                     |                              | 🕶 Conjugaison                               |                              |
| Microsoft Office Word 2007              | .,                           | S Program Updates                           |                              |
| Bloc-notes                              | Documents                    | 🐨 Programmes par défaut                     | л                            |
| 🕘 Mozilla Firefox                       |                              | Accessoires                                 | Documents                    |
| 🍖 Pense-bête 🕨 🕨                        | Images                       | Bureautique                                 | bocaments                    |
| 🔀 Dragon NaturallySpeaking 9.5          | Musique                      | Démarrage                                   | Images                       |
| Calculatrice                            |                              | 🐌 Developpement                             | N                            |
| JTMM                                    | Groupe résidentiel           | lnternet                                    | Musique                      |
| Pare-feu Windows avec fonctions avancée |                              | Jeux                                        | Groupe résidentiel           |
| Invite de commandes                     | Jeux                         | Maintenance                                 |                              |
| 🛥 Conjugaison                           | Ordinateur                   | Système                                     | Jeux                         |
| 🔠 WordPad                               |                              | Windows Live                                | Ordinateur                   |
|                                         | Réseau                       | -                                           | Ordinateur                   |
|                                         | Panneau de configuration     |                                             | Réseau                       |
|                                         | Périphériques et imprimantes |                                             | Panneau de configuration     |
|                                         |                              |                                             | Périnhériques et imprimantes |
|                                         | Programmes par défaut        |                                             | r enprienques et imprimantes |
|                                         | Aide et support              |                                             | Programmes par défaut        |
|                                         | Alde et support              |                                             |                              |
| Tous les programmes                     | Exécuter                     |                                             | Aide et support              |
| <ul> <li>rous les programmes</li> </ul> |                              |                                             | Exécuter                     |
| Rechercher les programmes et fichiers   | Arrêter                      | Precedent                                   |                              |
|                                         |                              | Rechercher les Revenir à la vue précédente. | Arrêter                      |
|                                         |                              |                                             |                              |
|                                         |                              |                                             |                              |
|                                         |                              |                                             |                              |

Le menu Démarrer à l'ouverture, puis en cliquant sur « Tous les programmes ». Les menus, maintenant, sont clairs et il est facile de s'y retrouver en cliquant sur l'une des rubriques (l'un des nouveaux répertoires).

# Comment modifier (ajouter des commandes) dans Send to

Ordinateur ➤ System (C:) ➤ Utilisateurs ➤ JT ➤ AppData ➤ Roaming ➤ Microsoft ➤ Windows ➤ SendTo

Prenez le chemin ci-dessus, où là encore, JT est le nom de l'utilisateur.

#### Qu'est-ce que le SendTo

C'est tout simplement la rubrique « Envoyez vers » qui apparaît dans le menu contextuel, lorsque vous cliquez du bouton droit sur un fichier ou un dossier.

Voici le contenu de ce répertoire

| 1                             |                  |                   |      |
|-------------------------------|------------------|-------------------|------|
| 📃 Bureau (créer un raccourci) | 10/06/2009 23:26 | Raccourci Bureau  | 1 Ko |
| 🕞 Destinataire de télécopie   | 14/07/2009 06:42 | Raccourci         | 2 Ko |
| 🥥 Destinataire                | 10/06/2009 23:26 | Service de messag | 1 Ko |
| Documents                     | 25/11/2009 18:03 | Cible de dépôt de | 0 Ko |
| Dossier compressé             | 10/06/2009 23:27 | Dossier compress  | 1 Ko |
| image004.gif.old              | 09/09/2006 09:44 | Fichier OLD       | 2 Ko |
| notepad.exe                   | 26/11/2009 14:26 | Raccourci         | 2 Ko |
| PhotoFiltre                   | 26/11/2009 14:38 | Raccourci         | 1 Ko |
| 法 Unlocker                    | 28/06/2010 18:17 | Raccourci         | 1 Ko |

J'ai ajouté un raccourci sur le Notepad et un raccourci sur Photofiltre. Le premier me sert à lire tout fichier texte (Log, Ini, Bat, Txt etc...) et le deuxième par défaut ouvre directement n'importe quel photo, quelque soit son format (jpg, tif, bmp etc...)

Remarque : en créant cette fiche je découvre une image dans ce dossier nommée image004.gif, qui n'a sans doute rien à faire dans ce dossier. Dans le doute je viens de lui mettre l'extension OLD. Si dans quelques jours je n'ai constaté aucun dysfonctionnement je pourrai retirer cette image. Mais dans le doute je la garde temporairement.

Le logiciel Unlocker ajoute de lui-même un raccourci dans le SendTo, au moment de son installation.

Vous pouvez donc insérer tous les raccourcis qui vous semblent utiles dans ce répertoire. Ils apparaitrons lorsque vous cliquerez du bouton droit sur un fichier quelconque.

# Comment organiser les favoris

```
🕞 🕞 🗟 🕨 Ordinateur 🕨 System (C:) 🕨 Utilisateurs 🕨 JT 🕨 Favoris 🕨
```

Voici le répertoire à ouvrir. Là aussi tout est possible. Vous pouvez tout réorganiser sans problème. Il n'y a aucun risque. A force d'ajouter des favoris sur Internet ce répertoire devient vite illisible. Voici l'organisation que je lui ai donnée.

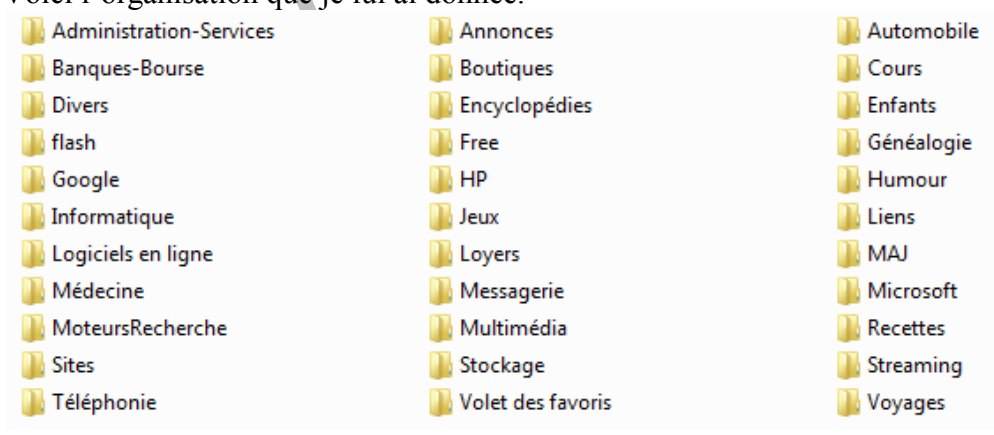